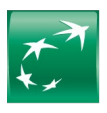

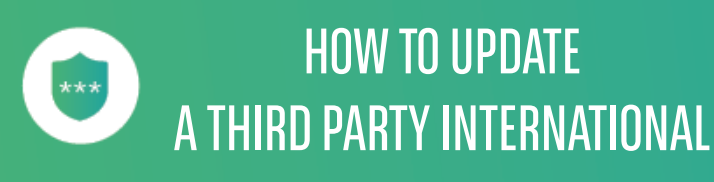

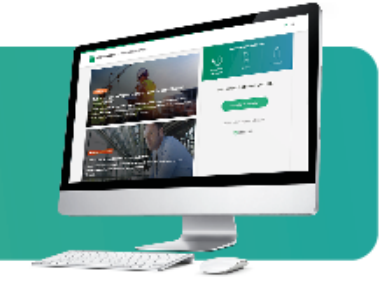

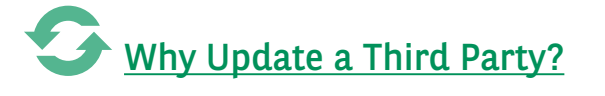

The quality, accuracy and completeness of the information provided for each of your third parties is essential, as local regulations change regularly and our payment engines must constantly adapt.

We ask you to update the existing information of your Third Parties to ensure that your next payment transactions are processed.

## Menu PAYMENTS CAPTURE section Third party

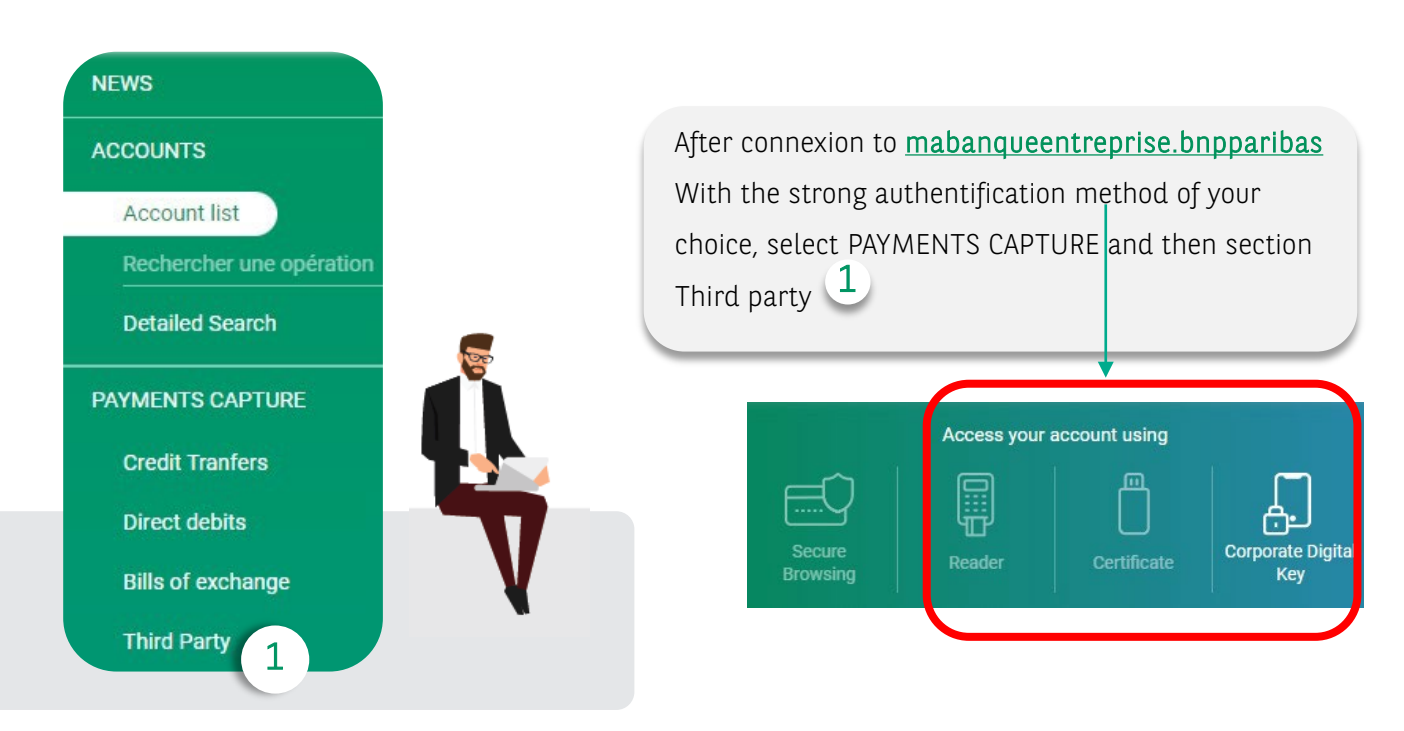

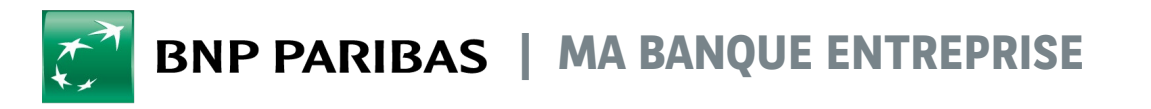

La banque d'un monde qui change

## How to find my Third Party to update ?

| WS                                                                                                    | Payments Ca                                                                                                    | apture > Third Party > V                  | alidated Third Parties       |                                |                                                                           |                                   |
|----------------------------------------------------------------------------------------------------|----------------------------------------------------------------------------------------------------|-------------------------------------------|------------------------------|--------------------------------|---------------------------------------------------------------------------|-----------------------------------|
| COUNTS                                                                                                    | > Validate                                                                                                    | ed third parties (1)                      | Third parties to validate (3 |                                | Import third party                                                        | Create third pa                   |
| YMENTS CAPTURE                                                                                                    | ×                                                                                                    | a and parties (1)                         | Third parties to valuate (5  |                                |                                                                           |                                   |
| Credit Tranfers                                                                                                    |                                                                                                    |                                           | 010                          |                                |                                                                           |                                   |
| Direct debits                                                                                                    | Search                                                                                                    | i by name, account numbe                  | er of reference              | Create a list                  |                                                                           | v.                                |
| Bills of exchange                                                                                                    | О ТН                                                                                                    | IRD PARTIES NOT ATTA                      | CHED (1)                     |                                |                                                                           |                                   |
|                                                                                                    |                                                                                                    |                                           |                              | Third party statu              | ıs: All                                                                   | Ŧ                                 |
|                                                                                                    |                                                                                                    |                                           |                              | Third party typ                | be: All                                                                   | <b>.</b>                          |
|                                                                                                    |                                                                                                    |                                           |                              | Third party count              | ry: All                                                                   |                                   |
|                                                                                                    |                                                                                                    |                                           |                              | Data of last modificatio       |                                                                           | ~                                 |
|                                                                                                    |                                                                                                    |                                           |                              | Date of last modificatio       |                                                                           |                                   |
|                                                                                                    |                                                                                                    |                                           |                              |                                |                                                                           |                                   |
|                                                                                                    | _                                                                                                    |                                           |                              |                                |                                                                           |                                   |
| lidated third parties (1)                                                                                                    | Third parties to valida                                                                                                    | te (3)                                    | Import th                    | ird party + Create third party |                                                                           |                                   |
| Ilidated third parties (1)<br>Search by name, account numi                                                                                             | Third parties to valida                                                                                                    | te (3)<br>Create a list                   | Import th                    | ird party + Create third party |                                                                           |                                   |
| lidated third parties (1)<br>Search by name, account num                                                                                               | Third parties to valida                                                                                                    | te (3)<br>Create a list                   | Import th                    | ird party + Create third party | 4<br>Select the                                                           | inactiv                           |
| lidated third parties (1)<br>Search by name, account numi<br>) THIRD PARTIES NOT ATT.                                                                  | Third parties to valida                                                                                                    | te (3)<br>Create a list                   | Country                      | ird party + Create third party | 4<br>Select the<br>third party to b<br>modified <b>by cl</b> i            | inactivo<br>pe<br>i <b>cking</b>  |
| idated third parties (1)<br>Search by name, account numi<br>) THIRD PARTIES NOT ATT.<br>ame ↓<br>) AJING MACH                                          | Third parties to validate<br>ber or reference Q<br>ACHED (1)<br>Reference I A<br>JKF60SJG                                                                               | te (3)<br>Create a list                   | Country<br>China             | ird party + Create third party | 4<br>Select the<br>third party to b<br>modified by cli<br>on Edit third p | inactiv<br>be<br>icking<br>barty  |
| lidated third parties (1)         Search by name, account numl         THIRD PARTIES NOT ATT.         Iame ↓         AJING MACH         Page :       1 | Third parties to validate<br>ber or reference Q<br>ACHED (1)<br>Reference ↓ A<br>JKFGOSJG                                                                               | te (3)<br>Create a list                   | Country<br>China             | rd party + Create third party  | 4<br>Select the<br>third party to b<br>modified by cli<br>on Edit third p | inactiv<br>be<br>icking<br>barty  |
| lidated third parties (1)         Search by name, account numl         THIRD PARTIES NOT ATT.         Iame ↓         AJING MACH         Page : 1 ▼     | Third parties to validate         ber or reference       Q         ACHED (1)         Reference ↓       A         JKFGOSJG       A         Lignes par page :       5 ▼   | te (3)<br>Create a list                   | Country<br>Coina             | ird party + Create third party | 4<br>Select the<br>third party to b<br>modified by cli<br>on Edit third p | inactivo<br>pe<br>icking<br>party |
| idated third parties (1)<br>Search by name, account numi<br>) THIRD PARTIES NOT ATT.<br>ame ↓<br>AJING MACH<br>Page : 1 ▼                              | Third parties to validation         ber or reference       Q         ACHED (1)         Reference ↓       A         JKFGOSJG       A         Lignes par page :       5 ▼ | te (3)<br>Create a list                   | Country<br>Cohina            | ird party + Create third party | 4<br>Select the<br>third party to b<br>modified by cli<br>on Edit third p | inactiv<br>be<br>icking<br>barty  |
| lidated third parties (1) Search by name, account numi THIRD PARTIES NOT ATT. ame ↓ AJING MACH Page : 1 ▼                                              | Third parties to valida<br>per or reference Q<br>ACHED (1)<br>Reference ↓ A<br>JKFGOSJG 1<br>Lignes par page : 5 ▼                                                      | te (3)<br>Create a list<br>account number | Country<br>Country           | rid party + Create third party | 4<br>Select the<br>third party to b<br>modified by cli<br>on Edit third p | inactiv<br>be<br>icking<br>barty  |
| lidated third parties (1) Search by name, account numl THIRD PARTIES NOT ATT. Iame ↓ AJING MACH Page : 1 ▼                                             | Third parties to valida<br>ber or reference Q<br>ACHED (1)<br>Reference $\checkmark$ A<br>JKF60SJG                                                                      | te (3)<br>Create a list                   | Country<br>Country           | ird party + Create third party | 4<br>Select the<br>third party to b<br>modified by cli<br>on Edit third p | inactiv<br>De<br>icking<br>Darty  |

## A guided journey

When updating your Third Party, you will be guided throughout the journey by information messages indicating the fields that are empty, in need of additional information or need to be completed. They will be highlighted in red if empty or incorrect

| mandatory field to complete                                                                                        |                             |                    |             |
|----------------------------------------------------------------------------------------------------|-----------------------------|--------------------|-------------|
| rniro party reference •                                                                                            |                             | Third party type • |             |
| SHEF                                                                                                    |                             | Other              | *           |
| This third party is currently active ?                                                                             |                             | Third party status | ACTIVE      |
| Country of account : 📕 UNITED STA                                                                                  | TES                         |                    |             |
| BBAN •                                                                                                    |                             |                    |             |
| 70                                                                                                    |                             |                    |             |
| Local code/SWIET/BIC code •                                                                                        | Local code +                |                    |             |
| Local code                                                                                                    | Local code                  |                    |             |
|                                                                                                    | Mandatory field to complete |                    |             |
|                                                                                                    |                             |                    |             |
|                                                                                                    |                             |                    |             |
| Third party details                                                                                                |                             |                    | Mandatory   |
| Third party details                                                                                                |                             |                    | Mandatory   |
| Third party details<br>Residence country                                                                           |                             |                    | Mandatory   |
| Third party details<br>Residence country<br>UNITED STATES                                                          | •                           |                    | Mandatory   |
| Third party details Residence country UNITED STATES                                                                | <u> </u>                    |                    | Mandatory   |
| Third party details Residence country UNITED STATES Address                                                        | •                           |                    | Mandatory ' |
| Third party details Residence country UNITED STATES Address                                                        | •                           |                    | Mandatory   |
| Third party details Residence country UNITED STATES Address mandatory field to complete                            | •                           |                    | Mandatory ' |
| Third party details Residence country UNITED STATES Address mandatory field to complete Postal code                | •<br>City                   |                    | Mandatory f |
| Third party details Residence country UNITED STATES Address mandatory field to complete Postal code 13815          | City<br>NORWICH NY          |                    | Mandatory   |
| Third party details Residence country UNITED STATES Address mandatory field to complete Postal code 13815          | City<br>NORWICH NY          |                    | Mandatory   |
| Third party details Residence country UNITED STATES Address mandatory field to complete Postal code 13815          | City<br>NORWICH NY          |                    | Mandatory   |
| Third party details Residence country UNITED STATES Address mandatory field to complete Postal code 13815 Mobile   | City<br>NORWICH NY<br>Phone |                    | Mandatory   |
| Third party details Residence country UNITED STATES Address nandatory field to complete Postal code 13815 Mobile V | City<br>NORWICH NY<br>Phone |                    | Mandatory f |
| Third party details Residence country UNITED STATES Address mandatory field to complete Postal code 13815 Mobile   |                             |                    | Mandatory f |
| Third party details Residence country UNITED STATES Address mandatory field to complete Postal code 13815 Mobile   | City<br>NORWICH NY<br>Phone |                    | Mandatory   |
| Third party details Residence country UNITED STATES Address Address Postal code 13815 Mobile Temail  T             | City<br>NORWICH NY<br>Phone |                    | Mandatory f |

## ↔ Modify my third party

| Name *                                                                                                    |                                           | 2. Third party contact detai                                                                                                    | ls                      |
|----------------------------------------------------------------------------------------------------|-------------------------------------------|----------------------------------------------------------------------------------------------------|-------------------------|
| Third party reference •<br>SHEF                                                                                     | 7 Ort                                     | arty type •<br>her •                                                                                                    |                         |
| MAIN ACCOUNT<br>Country : UNITED STATES<br>BRAN: 7                                                                  | Activ                                     | rate your Third Party<br>g the radio button if it's<br>cive (7)                                                                                                    |                         |
| DOAN : / VO: Local code : FW0:                                                                                      |                                           |                                                                                                    |                         |
| Residence country                                                                                                   | ÷                                         | Mandatory field •                                                                                                    |                         |
| Address                                                                                                    |                                           |                                                                                                    |                         |
| Postal code<br>13815                                                                                                | City<br>NORWICH NY                        |                                                                                                    |                         |
| Email (?)                                                                                                    | Phone                                     | <u>Tip</u> : Complete the email so that y<br>can send an e-mail to your benef<br>and allow him or her to follow a<br>time international payment<br>transaction via Swift GPI | rou<br>ficiary<br>real- |
| Link this third party          LISTE FAVORIS 28115101         LISTE FAVORIS 30863713         LISTE FAVORIS 31487831 | You can link<br>an existing lis<br>list 8 | your third party to<br>st or create a new                                                                                                    |                         |
| C Create a new list                                                                                                 |                                           |                                                                                                    |                         |

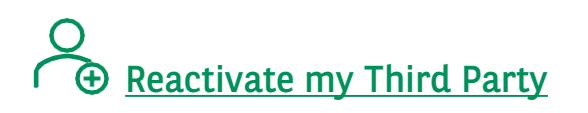

| AJING N<br>Reference : J<br>86516                                              | D<br>KFGOSJG                                      |                         | IVALIDATE<br>10<br>(1 C tr) Modify third party |
|--------------------------------------------------------------------------------|---------------------------------------------------|-------------------------|------------------------------------------------|
| Successful third party                                                         | update                                            |                         |                                                |
| Characteristics                                                                | Action follow up                                  |                         |                                                |
| BANKING INFORMATION<br>MAIN ACCOUNT<br>Country :<br>BBAN :<br>SWIFT/BIC code : | IS<br>CHINA<br>861                                |                         |                                                |
| THIRD PARTY'S DETAILS                                                          |                                                   |                         |                                                |
| Residence country :<br>Address :<br>Mobile phone :<br>Land line :              | CHINA<br>LANYUAN ROAD ZHAIDONG<br>+33-<br>+33-010 | Postal code :<br>City : | 54000<br>NANCY                                 |
| ? No list associated to the third party                                        | 2                                                 |                         |                                                |

To validate your Third Party update, use one of three methods; Company Digital Key, your CTS reader or your certificate: Follow the instructions on the screen

| Third party validation              | alidated                           |                         | (B)                               |                                                     |
|-------------------------------------|------------------------------------|-------------------------|-----------------------------------|-----------------------------------------------------|
| Business Name :                     | AJING MACH                         | Account number : 86     |                                   |                                                     |
| User                                |                                    |                         |                                   |                                                     |
| User :<br>Suscriber N* :            | MARC<br>3:                         | Date and hour : 01/24/2 | 023 at 11:18:06 (GMT+01:00)       | 12                                                  |
|                                     |                                    | 11<br>Make a trans      | fer Back to list of third parties | Click Back to<br>list of Third<br>Parties to access |
| Click <b>Make a</b> to this third p | transfer to initiate<br>arty<br>1: | a transfer              |                                   | the Third Party<br>list                             |

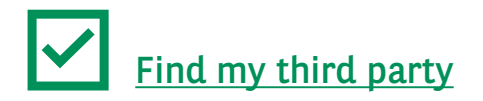

Find the Third Party you have just updated in the validated third parties tab, in the list to which it belongs or in the list of Non-attached Third Parties.

13

NEWS Payments Capture > Third Party > Validated Third Parties ACCOUNTS Import third party Validated third parties (20) Third parties to validate (3) Create third part PAYMENTS CAPTURE **Credit Tranfers** (T)(‡)(ā) Q Create a list Search by name, account number or reference **Direct debits** 13 Bills of exchange THIRD PARTIES NOT ATTACHED (18) Third Party Name 4 Reference 🕹 Account number Country Status 🚽 TRANSNET AJING MACH IKEGOS IG 8f Chir FOLLOW UP & VALIDATION IMPORT12 24102022-0 ... FR76 3 France ACTIF **FINANCING & GUARANTEES** 14 Make a transfer Add to favorites Edit third party Delete third party You can initiate a transfer directly to this third party 14 Any questions on your daily operation or on your Ma Banque Entreprise portal? Chatbot available 24/7

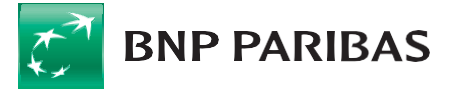

The Bank for a changing world

BNP Paribas, S.A. au capital de 2 499 597 122 € - Siège social : 16 bd des Italiens, 75009 Paris - Immatriculée sous le n° 662 042 449 RCS Paris - Identifiant CE FR 76662042449 - ORIAS n° 07 022 735 - www.orias.fr Service disponible dans votre abonnement Ma Banque Entreprise selon le forfait souscrit + coût de connexion selon l'opérateur. La brochure tarifaire est disponible sur <u>banqueentreprise.bnpparibas</u>